## ИНСТРУКЦИЯ ПО ВХОДУ В ЛИЧНЫЙ КАБИНЕТ СТУДЕНТА, ПРЕПОДАВАТЕЛЯ, СОТРУДНИКА ДЕРЖАВИНСКОГО УНИВЕРСИТЕТА

## Вход в личный кабинет с компьютера

- Для входа в личный кабинет в адресной строке своего браузера введите tsutmb.ru.
- Нажмите кнопку «Личный кабинет» в правом верхнем углу экрана (см. Рисунок 1).

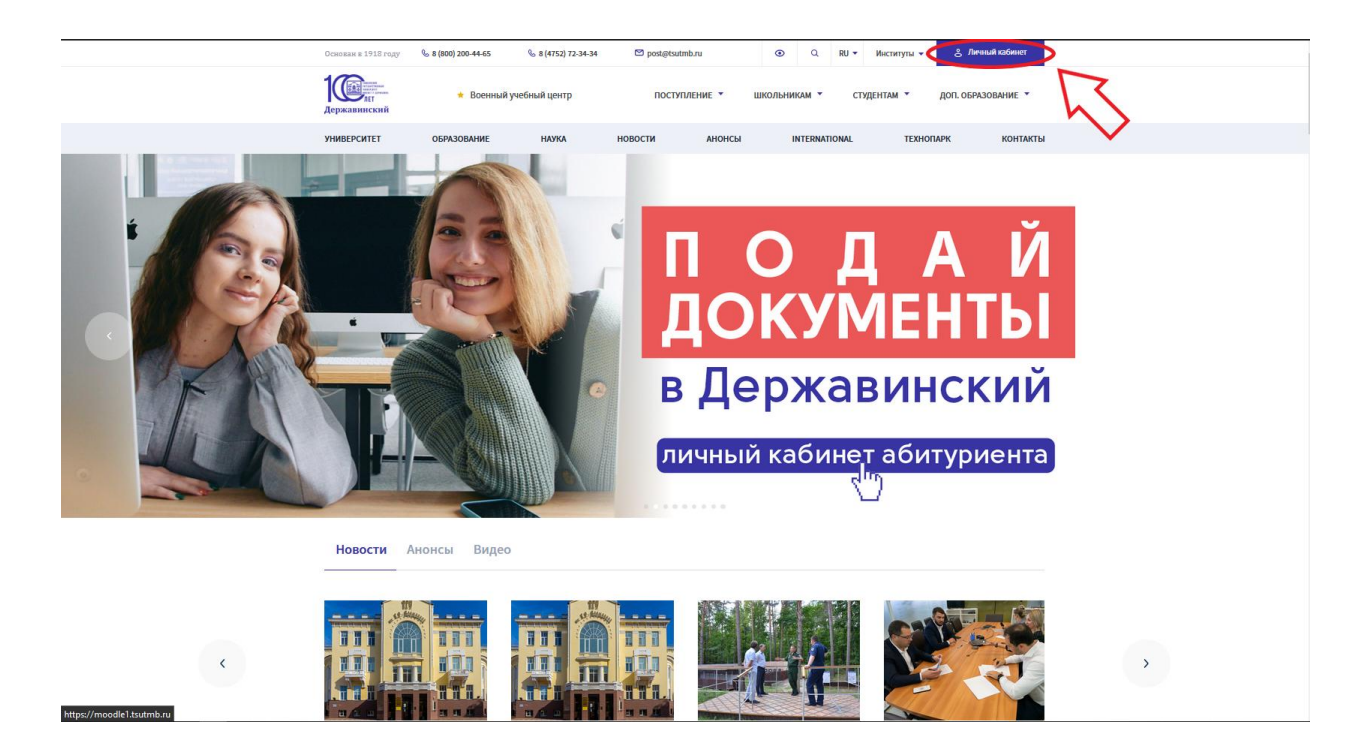

Рисунок 1. Кнопка «Личный кабинет»

• В открывшемся окне нажмите кнопку, соответствующую вашему статусу: студент, преподаватель, сотрудник (см. Рисунок 2).

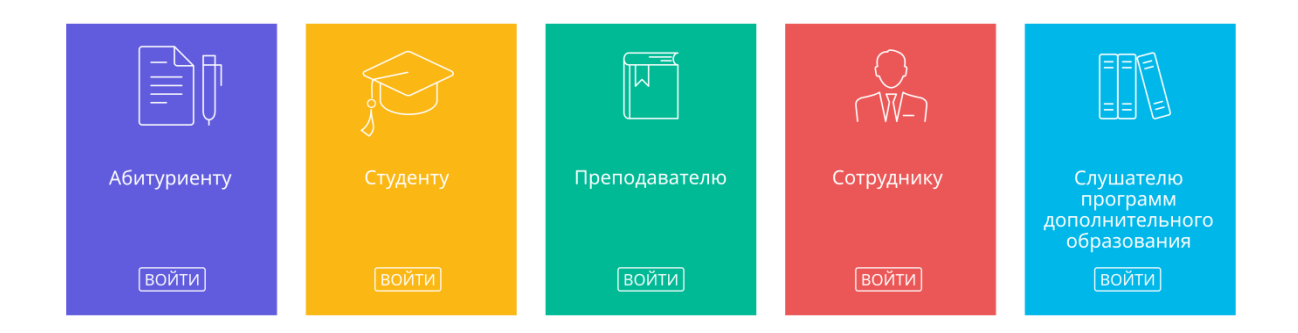

Рисунок 2. Выбор статуса

• Вы попадете на страницу авторизации, где необходимо ввести логин и пароль (см. Рисунок 3).

Рисунок 3. Страница авторизации

## Вход в личный кабинет через мобильное приложение

- Скачайте приложение личного кабинета ТГУ имени Г.Р. Державина в магазине приложений.
- Запустите приложение личного кабинета (см. Рисунок 4).
- Вы попадете на страницу авторизации, где необходимо ввести логин и пароль (см. Рисунок 5).

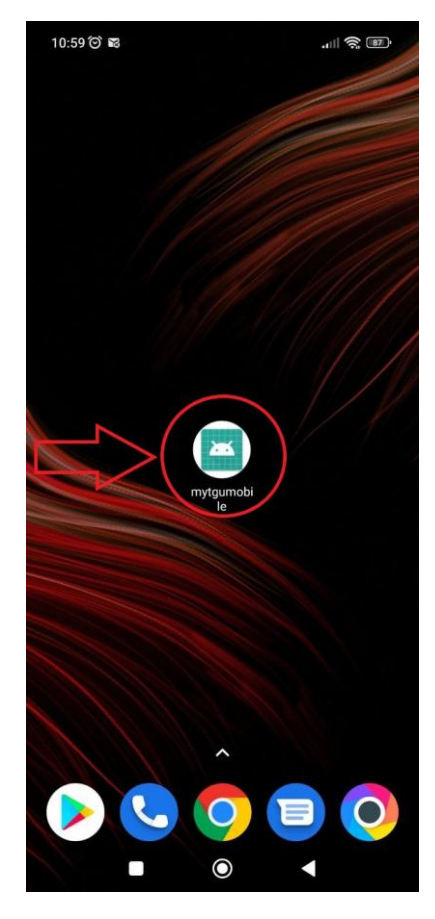

Рисунок 4. Мобильное приложение.

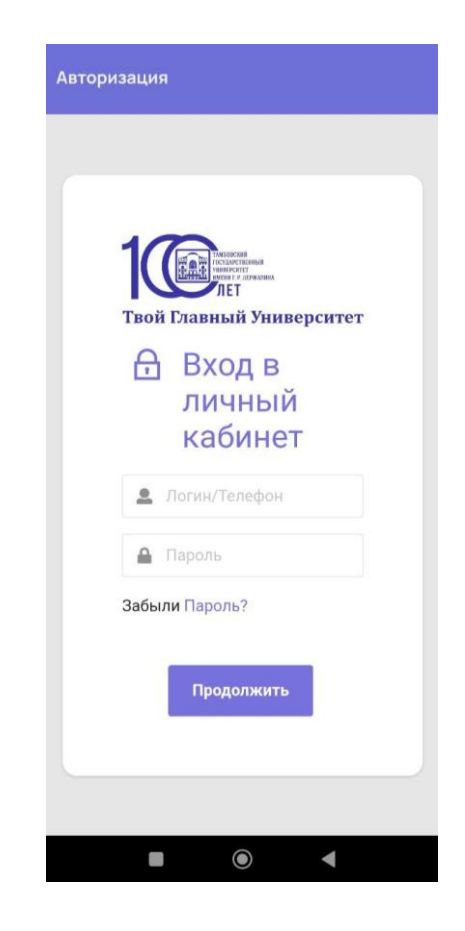

Рисунок 5. Страница авторизации в мобильном приложении

## Как получить логин и пароль

- Первокурсники получают логин и пароль на личную почту.
- Остальные студенты пробуют ввести свой логин и пароль от системы Moodle. Пример логина: U123456
- Сотрудники и преподаватели пробуют ввести свой логин и пароль от интернета или компьютера. Пример логина: ivanov

\* Кроме входа по логину, есть возможность войти по личному номеру телефона в том случае, если он привязан к вашей учетной записи в информационной системе университета.

\* Если при вводе пароля система выдает ошибку входа, необходимо восстановить пароль через кнопку «Забыли пароль» (см. Рисунок 6 и Рисунок 7).

|--|

Рисунок 6. Кнопка восстановления пароля на компьютере

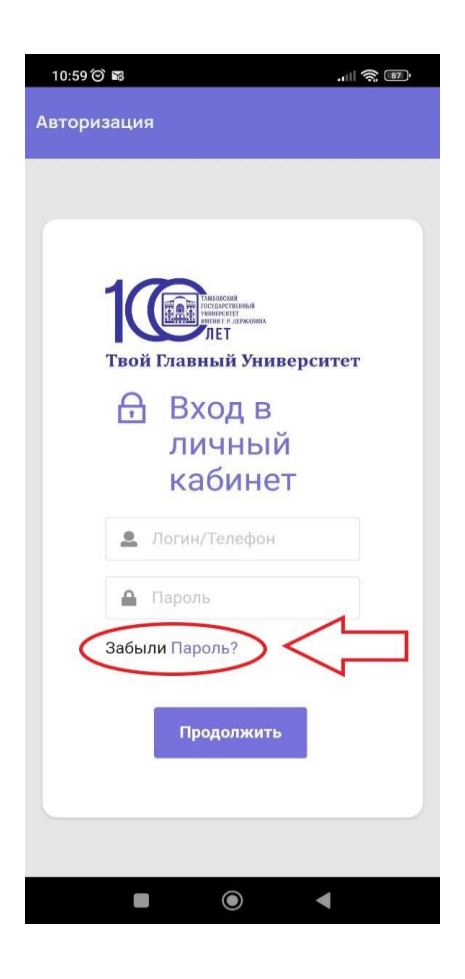

Рисунок 7. Кнопка восстановления пароля в мобильном приложении

• Вы попадете на страницу восстановления пароля (см. Рисунок 8 и Рисунок 9).

| Твой Главный Университет                                                                                   |
|----------------------------------------------------------------------------------------------------|
| Восстановление пароля                                                                                      |
| <ul> <li>Восстановление с помощью Почты</li> <li>Восстановить с помощью мобильного<br/>телефона</li> </ul> |
| Введите Ваш личный почтовый ящик                                                                           |
| Я не робот геСАРТСНА.<br>Конфиденциальность - Условия использования                                        |
| Отмена Подтвердить                                                                                         |

Рисунок 8. Страница восстановления пароля

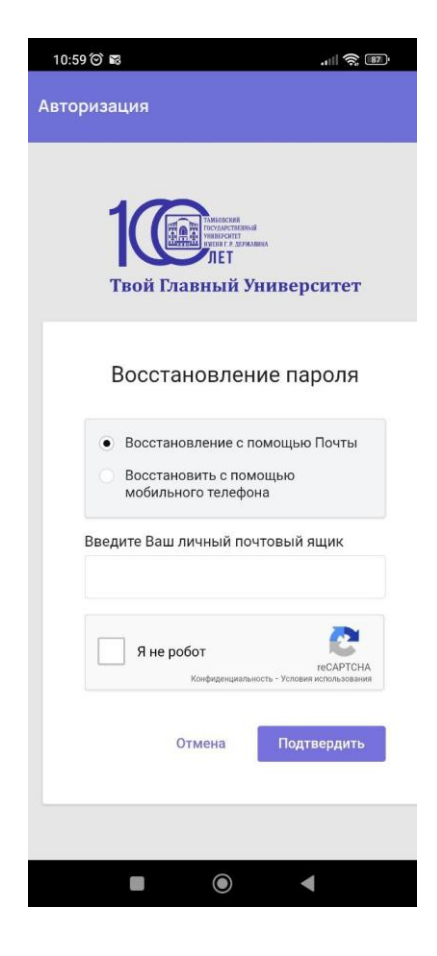

Рисунок 9. Страница восстановления пароля в мобильном приложении

- Выберите удобный для вас способ восстановления пароля. Для этого у университета должны быть ваши актуальные номер телефона и (или) адрес электронной почты.
- В случае <u>восстановления пароля с помощью почты</u>, на ваш почтовый ящик, который указан в информационной системе университета, придет письмо с дальнейшими инструкциями.
- В случае восстановления пароля с помощью мобильного телефона, который указан в информационной системе университета, вам нужно указать ПИН-код, полученный в смс-сообщении.

\* Если вам не пришло сообщение о восстановлении пароля на телефон или почту, для актуализации личных данных <u>студентам</u> необходимо обратиться в студенческий МФЦ, <u>преподавателям и сотрудникам</u> – в отдел кадров.

По возникшим вопросам вы можете <u>обратиться в техническую поддержку</u> <u>университета</u> по номеру телефона: +7(4752)72-34-34, добавочный 6000, или по адресу электронной почты support@tsutmb.ru